## Общие сведения

#### Назначение программы

Программа SunRav BookEditor предназначена для создания электронных книг и учебников (ЭУ), электронных обучающих курсов (ЭОК), методичек и других материалов для обучения.

Программа SunRav BookEditor предоставляет удобный инструмент для подготовки ЭУ и ЭУП для преподавателей высших и средних учебных заведений.

#### Сведения о форматах представления входных и выходных данных

Для программы SunRav BookEditor входные данные не являются обязательными.

В качестве входных данных могут выступать файлы в форматах **DOCX**, **RTF** и **HTML**.

Выходные данные программы SunRav BookEditor - файлы книг в формате SRBR.

### Системные требования

| <b>e Hand</b> Windows                   | 🦾 Linux                               | 🛃 macOS                       |
|-----------------------------------------|---------------------------------------|-------------------------------|
| Windows Vista, 7, 8, 10, 11             | 64-х разрядная ОС<br>Linux            | OS X версии 10.10 — 10.11.    |
| DirectShow кодеки для<br>работы с видео | Медиаплеер VLC для<br>просмотра видео | macOS версии 10.12 и<br>выше. |

# Главное окно программы

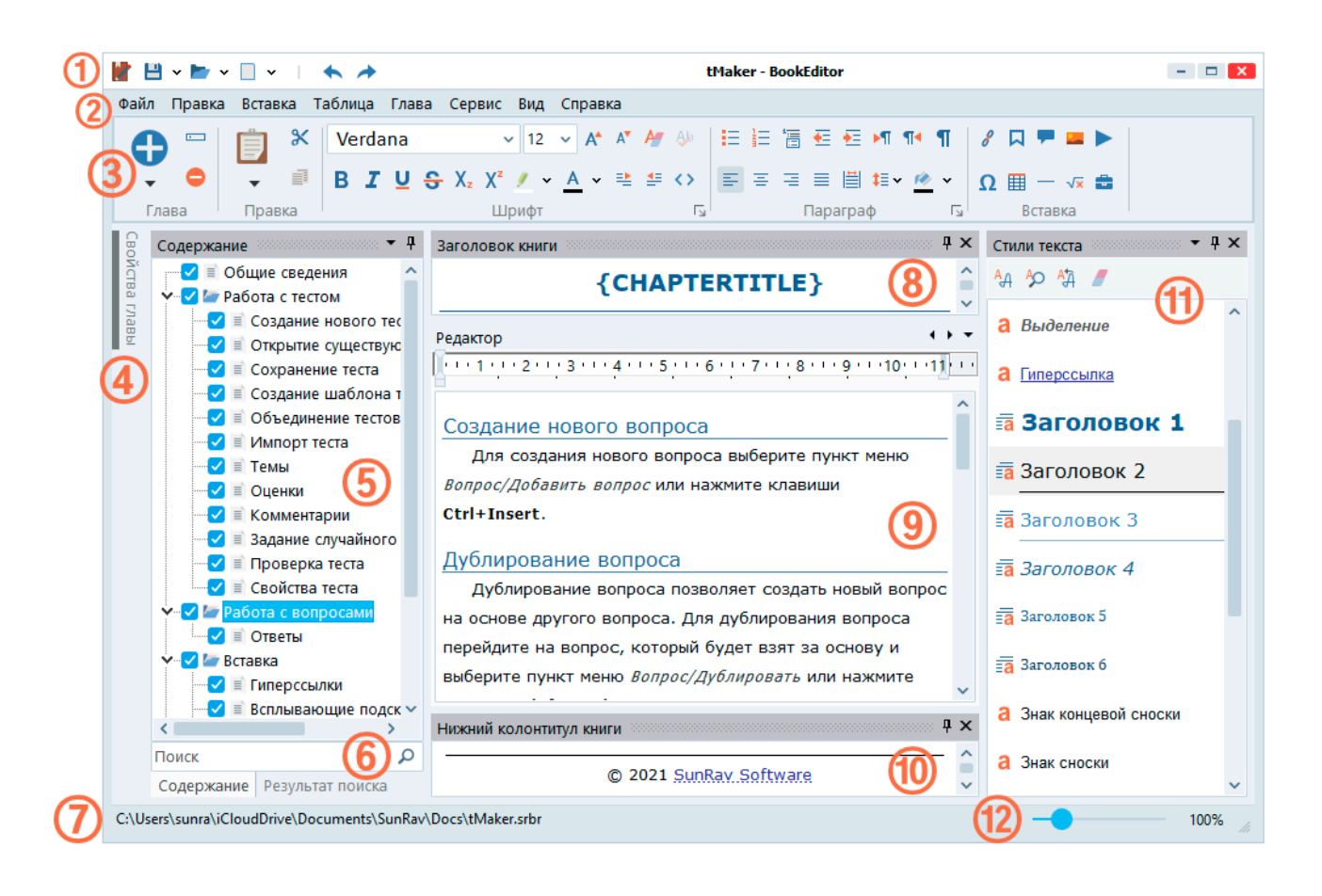

Рисунок 1. Главное окно программы SunRav BookEditor

- 1. Панель быстрых команд.
- 2. Главное меню программы.
- 3. Панель для доступа к функциям редактирования текста.
- 4. Панель свойств главы.
- 5. Панель формирования древовидного содержания книги.
- 6. Строка поиска.
- 7. Статусная строка.
- 8. Заголовок книги текст, который будет находиться в каждой главе сверху.
- 9. Редактор. Основной элемент. В нем происходит редактирование текста главы.
- 10. Нижний колонтитул текст, который будет находиться в каждой главе снизу.
- 11. Панель стилей текста.
- 12. Регулятор масштаба текста.

# Работа с книгой

13. Создание новой книги

- 14. Открытие книги
- 15. Сохранение книги
- 16. Экспорт книги
- 17. Импорт книги
- 18. Объединение книг
- 19. Свойства книги
- 20. Поиск
- 21. Печать книги

## Создание новой книги

Существует два способа создать книгу: создание новой пустой книги и создание книги на основе шаблона.

#### Создание новой пустой книги

Нажмите клавиши Ctrl+N или выберите пункт меню Файл/Создать новую книгу.

Будет создана пустая книга.

#### Создание книги на основе шаблона

Выберите пункт меню Файл/Новый из шаблона, затем в дочернем меню выберите название шаблона, на основании которого нужно создать книгу. Будет создана книга на основе шаблона.

#### Создание шаблона книги

Чтобы сохранить текущую книгу в качестве шаблона:

- □ Выберите пункт меню Файл/Сохранить как шаблон.
- □ Введите название шаблона.
- □ Нажмите ОК.

## Открытие книги

#### Открытие произвольной книги

- □ Выберите пункт меню Файл/Открыть... или нажмите клавиши Ctrl+0.
- В стандартном диалоге выберите файл книги и нажмите кнопку Открыть.

### Открытие недавно использованной книги

При старте программы будет показан список недавно используемых книг. Для открытия такой книги щелкните по ее названию.

Если книга уже открыта и нужно открыть другую книгу из списка недавно используемых книг, выберите пункт меню Файл/Недавние/Название книги.

## Сохранение книги

Чтобы сохранить книгу, выберите пункт меню Файл/Сохранить или нажмите клавиши Ctrl+S.

Чтобы сохранить книгу под другим именем, выберите пункт меню Файл/Сохранить как... или нажмите клавиши Shift+Ctrl+S.

## Экспорт книги

Чтобы экспортировать книгу, выберите пункт меню Файл/Экспорт/Формат экспорта.

Перед экспортом в форматы **HTML**, **XML** и **CHM** проверьте соответствующие свойства книги.

# Шаблоны

Экспорт в форматы HTML, CHM и XML происходит на основе шаблонов. Шаблон - это папка, в которой находится файл **template.mustache** и, при необходимости, другие файл и папки.

Шаблоны разделены на 3 типа: HTML, CHM и XML.

## Расположение HTML шаблонов

| Тип шаблона                              | Путь                                                                  |  |
|------------------------------------------|-----------------------------------------------------------------------|--|
| SunRav BookEditor (SunRav BookOffice)    |                                                                       |  |
| HTML                                     | c:\Users\Public\Documents\SunRav Software\BookEditor 7\templates\HTML |  |
| СНМ                                      | c:\Users\Public\Documents\SunRav Software\BookEditor 7\templates\CHM  |  |
| SunRav BookEditor.WEB (SunRav WEB Class) |                                                                       |  |

## 🍃 SunRav BookEditor

| HTML | c:\Users\Public\Documents\SunRav Software\BookEditor.WEB 7\Templates\HTML |
|------|---------------------------------------------------------------------------|
| XML  | c:\Users\Public\Documents\SunRav Software\BookEditor.WEB 7\Templates\XML  |

### Ключевые слова

В шаблонах используются специальные ключевые слова, которые при создании документа преобразуются в текст, относящийся к книги или главе. Ключевые слова, заключенные в двойные фигурные скобки экранируются специальными символами для корректного отображения текста в HTML. Ключевые слова, заключенные в тройные фигурные скобки не экранируются и вставляются как есть. Ниже приведён список этих слов.

| Ключевое слово           | Описание                                                 |  |
|--------------------------|----------------------------------------------------------|--|
| Свойства книг            |                                                          |  |
| BookTitle                | Название книги                                           |  |
| BookAnnouncement         | Описание книги                                           |  |
| BookHeader               | Заголовок (верхний колонтитул) книги в формате HTML      |  |
| BookFooter               | Нижний колонтитул книги в формате HTML                   |  |
| BookHeaderText           | Заголовок (верхний колонтитул) книги в текстовом формате |  |
| BookFooterText           | Нижний колонтитул книги в текстовом формате              |  |
| BookAdditionalHea<br>der | Дополнительный заголовок книги                           |  |
| BookAdditionalFoot<br>er | Дополнительный нижний колонтитул книги                   |  |
| HeaderCSS                | CSS стили фона заголовка книги                           |  |
| FooterCSS                | CSS стили фона нижнего колонтитула книги                 |  |
| BookCSS                  | CSS стили главы книги                                    |  |
| JSData                   | Данные для формирования содержание книги                 |  |
| JSTheme                  | Данные для формирования внешнего вида содержания         |  |
| JSSearch                 | HTML код строки поиска по содержанию                     |  |

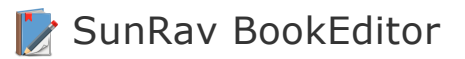

| MenuWidth        | Ширина меню                                     |  |
|------------------|-------------------------------------------------|--|
| MenuWidthMeasure | Единица измерения ширины меню                   |  |
| ShowBorder       | Нужно ли показать рамку меню                    |  |
| ShowIcons        | Нужно ли показывать иконки в меню               |  |
| IsSearch         | Search Нужно ли показывать строку поиска в меню |  |
| Свойства главы   |                                                 |  |
| ChapterTitle     | Название главы                                  |  |
| ChapterHTML      | НТМL код текста главы                           |  |
| ChapterKeywords  | Ключевые слова главы                            |  |
| ChapterID        | Уникальные идентификатор главы                  |  |
| BodyCSS          | CSS стили фона главы                            |  |
| URLPrevChapter   | Ссылка на предыдущую главу                      |  |
| URLNextChapter   | Ссылка на следующую главу                       |  |

## Импорт книги

Можно импортировать отдельный документ или документы из папки. Поддерживается импорт следующих форматов файлов: Word (.docx), RTF, HTML, TXT. Если перед импортом не была открыта или создана книга, то будет создана новая книга.

Для импорта отдельного документа выберите пункт меню Файл/Импорт/Импортировать файл. В диалоге открытия файла выберите файл для импорта и нажмите кнопку Открыть. Будет создана новая глава, в которую будет импортирован указанный файл.

Для импорта документов из папки выберите пункт меню Файл/Импорт/Импортировать папку. В диалоге открытия папки выберите папку и нажмите кнопку Выбор папки. Будет создано столько новых глав, сколько программа найдёт подходящих для импорта файлов. В каждую новую главу будет импортирован соответствующий файл.

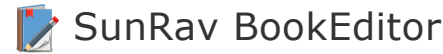

# Поиск

Для поиска текста по книге введите этот текст в поисковую строку под содержанием и нажмите клавишу ENTER. Список найденных глав откроется на вкладке **Поиск**. Для просмотра щелкните по главе.

# Печать книги

Чтобы напечатать книгу, нажмите клавиши Ctrl+P или выберите пункт меню Файл/Печать.

Чтобы просмотреть то, что будет напечатано, выберите пункт меню Файл/Предварительный просмотр.

## Объединение книг

Чтобы объединить несколько книг в одну книгу:

- 1. Откройте первую книгу.
- 2. Выберите пункт меню Файл/Добавить, затем выберите книгу, которую нужно добавить.
- 3. Повторите второй шаг для добавления других книг по мере необходимости.
- 4. Сохраните получившуюся книгу под новым именем.

# Свойства книги

Для доступа к свойствам книги выберите пункт меню Файл/Свойства книги или нажмите клавишу **F10**.

Открывшееся окно «**Параметры**» содержит несколько вкладок, описание которых представлено ниже.

### Основные свойства

На вкладке «Основные свойства» доступны следующие основные свойства книги:

- □ **Название** название (заголовок) книги;
- □ **Автор(ы)** список авторов книги;
- □ **Соавтор(ы)** список соавторов книги;
- □ Авторские права знак авторских прав;
- Организация название организации;

- Издатель издатель;
- Ключевые слова ключевые слова;
- □ **Аннотация** краткое описание книги;
- □ **Коды** коды ISBN, ISSN, УДК и ББК.

#### Безопасность

Свойства на вкладке Безопасность определяют, какие действия может осуществить пользователь tTestReader с книгой, и устанавливают главный пароль.

- Книгу можно распечатать.
- Содержимое книги можно скопировать в буфер обмена.
- Кнопка Установить пароль... позволяет задать пароль на редактирование книги в

программе SunRav BookEditor. Нажмите её чтобы установить или сбросить пароль.

Внимание! Запишите или запомните пароль! Этот пароль не может быть восстановлен или сброшен!

#### Пробный период

ПО позволяет создать книгу с ограниченным функционалом. Ограничения действуют при открытии книги в программе tTestReader.

Вкладка Пробный период дает возможность настроить свойства пробного периода пользования книгой.

Свойства пробного периода пользования книгой:

- Включить пробный период включает ограничение функционала книги.
- □ **Ограничить количество запусков** определяет сколько раз можно открыть книгу.
- Ограничить количество глав определяет сколько первых глав будут видны в содержании.
- Ограничить количество дней задает количество дней с момента первого открытия книги, в течение которых книгу можно открыть.
- Сообщение об истекшем пробном периоде текст, который будет показа в случае запуска книги с истекшим пробным периодом.
- □ Показать сообщение при запуске текст, показываемый каждый раз при открытии книги с включенным (но не истекшем) пробным периодом.
- Показать сообщение при закрытии книги текст, показываемый каждый раз при закрытии книги с включенным (но не истекшем) пробным периодом.
- □ **Ограничить датой** книгу можно открыть не позже указанной даты.
- Ссылка на информацию ссылка на сайт с описанием книги.
- Регистрационные коды список кодов для снятия ограничений. Нажмите кнопку Создать для генерации указанного количества кодов.

## tTestReader

Свойства просмотра определяют показ книги в программе tTestReader.

### Размер окна книги

- Не менять при открытии книги размер программы tTestReader не изменится.
- Полный экран при открытии книги программа tTestReader будет развернута на весь экран.
- Указанный при открытии книги размер программы tTestReader установится в указанные значения.
- Показать содержание книги определяет, нужно ли показывать содержание книги.
- Кнопка Установить пароль... позволяет задать пароль для открытия книги в программе tTestReader. Нажмите её, чтобы установить или сбросить пароль.

#### HTML

Свойства HTML определяют доступа к HTML свойствам книги.

- □ **Основные** определяют параметры экспорта в формат HTML.
  - Шаблон шаблон для формирования текста главы. По умолчанию используется шаблон Standard.
  - Дополнительный заголовок HTML текст, который будет вставлен в секцию <header> HTML файла.
  - Дополнительный футер HTML текст, который будет вставлен в конец HTML файла перед тэгом </body>.
- Содержание определяет внешний вид содержания.
  - о Основные
    - Генерируется шаблоном перекладывает формирование содержания на шаблон. Если этот параметр включен, то все остальные параметры содержания становятся недоступны.
    - □ Отзывчивое адаптированное для мобильных устройств.
    - □ Ширина ширина содержания. В пикселях(рх) или процентах (%).
  - о Вид
    - Показать соединяющие точки названия глав будут соединены точечными линиями.
    - Показать иконки будут показаны иконки глав.
    - □ Показать полоски будут показаны полоски.
  - о Поиск
    - □ Показать строку поиска можно будет искать по содержанию книги.

- Показать только найденное при поиске по содержанию будут показаны только найденные главы.
- Чувствительно к регистру поиск будет производиться с учетом регистра поисковой строки.

## CHM

СНМ свойства книги определяют параметры экспорта в формат СНМ.

- Шаблон шаблон для формирования текста главы. По умолчанию используется шаблон Standard.
- □ **Расширенный поиск** в СНМ файле будет включен расширенный поиск.
- Вкладка "Избранное" можно будет добавлять отдельные главы в Избранное.
- Содержание будет показано древовидное содержание.
- □ Индексный поиск поиск по ключевым словам.
- Полнотекстовый поиск поиск по всей книге.
- □ **Расширенная декомпиляция** для декомпиляции СНМ файла.
- □ **Иконки папок вместо книг** будут использованы иконки папок, а не иконки книг.

# Работа с главами

## Создание новой главы

Для создания новой главы выберите пункт меню Глава/Добавить главу или нажмите клавишу Alt+Insert.

Чтобы добавить вложенную (дочернюю) главу, выберите пункт меню Глава/Добавить вложенную главу или нажмите клавиши Shift+Alt+Insert.

## Переименование главы

Для переименования главы выберите пункт меню Глава/ Редактировать название главы или нажмите клавишу **F2**.

## Удаление

Для удаления главы выберите пункт меню Глава/Удалить главу или нажмите клавиши Ctrl+D.

## Свойства главы

Свойства главы можно задать на панели Свойства главы под списком глав. Эту панель можно свернуть/развернуть.

- □ **Ключевые слова**. Используются для быстрого поиска по книге.
- □ **Пароль**. Если это поле непустое, то для просмотра главы пользователю нужно будет ввести пароль.
- □ **Иконка**. Выберите иконку главы из выпадающего списка.

#### Экспорт главы

- □ Выберите пункт меню Глава/Экспорт.
- □ В появившемся диалоге выберите тип экспорта, папку для сохранения, введите имя файла.
- □ Нажмите кнопку Сохранить.

#### Импорт главы

Поддерживается импорт следующих форматов файлов: DOCX, RTF, HTML, TXT.

Для вставки (импорта) в главу содержимого из внешнего файла:

- □ Выберите пункт меню Глава/Импорт.
- □ В появившемся диалоге выберите имя файла для импорта.
- □ Нажмите кнопку Открыть.

#### Фоновое изображение

Для установки фонового изображения выберите пункт меню Правка/Фон.

#### Печать главы

Чтобы напечатать текущую главу, выберите пункт меню Глава/Печать.

Для запуска предварительного просмотра выберите пункт меню Глава/Предварительный просмотр.

#### Изменение порядка глав

Главы можно перемещать двумя способами.

**Перемещение глав мышью**. Щелкните левой кнопкой мыши по главе и, не отпуская кнопку, перетащите на целевую главу. Опустите кнопку мыши - глава станет дочерней в целевой главе. Такое поведение можно изменить с помощью клавиш-модификаторов.

| Клавиша | Результат                                           |  |
|---------|-----------------------------------------------------|--|
| ALT     | Глава станет сразу за новой главой на том-же уровне |  |
| SHIFT   | Глава станет последней главой на том-же уровне      |  |
| CTRL    | Глава станет первой дочерней главой                 |  |

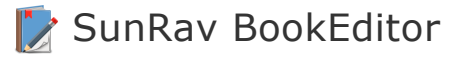

(без модификатора)

Глава станет последней дочерней главой

**Перемещение глав с помощью клавиатуры/меню**. Щелкните по главе, которую нужно переместить. Используйте сочетания клавиш из таблицы ниже для перемещения главы.

| Клавиши            | Действие                                                                                         |
|--------------------|--------------------------------------------------------------------------------------------------|
| <b>Alt</b> + ↑     | Перемещение главы вверх                                                                          |
| Alt + $\downarrow$ | Перемещение главы вниз                                                                           |
| Alt + ←            | Перемещение главы на предыдущий уровень - глава станет на одном<br>уровне с родительской главой. |
| Alt + →            | Перемещение главы на следующий уровень - глава станет дочерней главой предыдущей главы.          |

Кроме того, в программе предусмотрены сервисные команды по работе с текущей главой.

# Сервисные комманды

#### Копирование выделенного текста в заголовок

Позволяет быстро назначить текущей главе новый заголовок – просто выделите текст, который должен стать заголовком и нажмите клавиши Ctrl+T.

#### Перемещение выделенного текста в новую главу

Позволяет вырезать выделенный текст, создать новую главу, вставить в неё вырезанный текст и сделать её текущей главой. Для этого выделите текст и нажмите клавиши Ctrl+F4.

#### Преобразование изображений главы в PNG

Преобразовывает все изображения главы в формате ВМР (например, снимки экрана) в более эффективный формат PNG. Для этого выберите пункт меню Глава/Сервис/Преобразовть изображения главы в PNG.

#### Установка вертикального выравнивания изображений

Если нужно быстро изменить вертикальное выравнивание изображений, находящихся в текущей главе, выберите пункт меню Глава/Сервис/Вертикальное выравнивание изображений/Тип выравнивая. Или просто нажмите клавиши Shift+Ctrl+Alt+V чтобы

применить выравнивание по умолчанию, которое задаётся в настройках программы.

# Работа с текстом

- 1. Вставка
  - 1.1. Гиперссылки
  - 1.2. Закладки
  - 1.3. Всплывающие подсказки
  - 1.4. Изображения
  - 1.5. Аудио/Видео
  - 1.6. Таблица
  - 1.7. Горизонтальная разделительная линия
  - 1.8. <u>Символы</u>
- 2. <u>Стили</u>

## Вставка

- 1. Гиперссылки
- 2. Закладки
- 3. Всплывающие подсказки
- 4. Изображения
- 5. Аудио/Видео
- 6. Таблица
- 7. Горизонтальная разделительная линия
- 8. Символы

# Гиперссылка

Любой текст или изображение может быть гиперссылкой. Существуют следующие типы гиперссылок:

- □ Ссылка на книгу;
- Ссылка на веб страницу (сайт);
- Ссылка на произвольный файл;

□ Ссылка на WEB книгу (только для SunRav WEB Class).

#### Вставка ссылки

Для вставки гиперссылки выполните следующие действия.

- 1. Выделите текст (или изображение), который станет гиперссылкой.
- 2. Выберите пункт меню Вставка/Гиперссылка или нажмите клавиши Shift+Alt+H.
- 3. В появившемся диалоге задайте тип и цель ссылки, дополнительные параметры (если требуется).
- 4. Нажмите кнопку ОК.

### Параметры ссылки

#### Тип гиперссылки - Книга

Выберите файл книги. Если нужна конкретная глава книги, то выберите её из выпадающего списка Идентификатор главы.

Если отмечен параметр **Открыть во всплывающем окне**, то глава будет показана во всплывающем окне без перехода на саму книгу.

#### Тип гиперссылки - WEB

Здесь можно задать URL для открытия ссылки в браузере. Если отмечен параметр **Открыть ссылку в новой вкладке**, то страница будет будет открыта в новой вкладке.

#### Тип гиперссылки - Файл

Здесь можно задать произвольный файл, который будет открыт в программе, ассоциированной с данным типом файлов.

## Закладка

Закладки позволяют переходить по ссылке в определенное место главы. Чтобы установить закладку:

- 5. Поместите курсор в начало строки, где будет установлена закладка.
- 6. Выберите пункт меню Вставка/Закладка или нажмите клавиши Shift+Alt+B.
- 7. В появившемся диалоге введите название закладки и нажмите кнопку Добавить.

## Всплывающая подсказка

При наведении указателя мыши на текст с всплывающей подсказкой появится небольшое

окошко с заданным пояснением.

#### Создание подсказки

Чтобы задать всплывающую подсказку, выполните следующие действия.

- Выделите текст (или изображение), при наведении на который должна появиться подсказка.
- □ Выберите пункт меню Вставка/Подсказка или нажмите клавиши Shift+Alt+N.
- □ В появившемся диалоге введите текст подсказки и нажмите кнопку ОК.

### Удаление подсказки

Для удаления подсказки, выделите текст с подсказкой и выберите пункт меню Правка/Удалить подсказку.

# Изображение

Для вставки изображения выполните следующие действия.

- □ Выберите пункт меню Вставка/Рисунок... или нажмите клавиши Shift+Alt+P.
- В появившемся стандартном диалоге открытия файла выберите файл изображения и нажмите кнопку Открыть.

Щелкнув по изображению правой кнопкой мыши и выбрав пункт меню Свойства объекта, можно перейти к настройке параметров изображения. Поддерживается вставка изображений следующих форматов: jpg, jpeg, png, bmp, gif, svg, emf, wmf, tiff.

# Аудио/Видео

Для вставки аудио и видео файлов выполните следующие действия.

- □ Выберите пункт меню Вставка/Аудио/видео или нажмите клавиши Shift+Alt+P.
- В появившемся стандартном диалоге открытия файла выберите аудио или видео файл и нажмите кнопку Открыть.

Щелкнув по изображению правой кнопкой мыши и выбрав пункт меню **Свойства объекта**, можно перейти к настройке параметров аудио/видео.

## Параметры аудио/видео

- Автоматическое воспроизведение. Если этот параметр выбран, то файл будет воспроизведен сразу при открытии главы.
- Показать панель управления. Определяет, нужно ли показать панель управления

(кнопки воспроизведения, паузы и остановки).

□ **Циклическое воспроизведение**. Если выбран, то ролик будет воспроизводиться циклически.

# Таблица

Для вставки таблицы:

- 1. Выберите пункт меню Вставка/Таблица или нажмите клавиши Shift+Alt+T.
- 2. Задайте количество строк и столбцов таблицы и её ширину.
- 3. Нажмите кнопку Вставить.

Щелкнув по таблице правой кнопкой мыши и выбрав пункт меню Свойства таблицы, можно перейти к настройке параметров таблицы.

## Горизонтальная линия

Для вставки горизонтальной разделительной линии выберите пункт меню Вставка/Горизонтальная линия или нажмите клавиши Shift+Alt+L.

# Формула

Для вставки формулы выберите пункт меню Вставка/Формула или нажмите клавиши Shift+Alt+E.

В появившемся диалоге введите текст формулы в поле **Формула**. Щелкнув по стрелке справа от поля можно выбрать один из примеров.

Можно задать отступ слева/справ и сверху/снизу.

Щелкните по кнопке **Выбрать...** для выбора шрифта, с помощью которого будет нарисована формула.

Нажмите кнопку ОК для подтверждения вставки.

## Редактирование формулы

Чтобы изменить текст или параметры формулы дважды щёлкните по ней указателем мыши или выделите её и нажмите клавиши Alt+Enter.

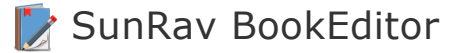

## Символ

Для вставки символа выберите пункт меню Вставка/Символ... или нажмите клавиши Shift+Alt+S.

Для быстрой вставки символа по его десятичному коду введите последоавтельность клавиш [Alt + 0 + код символа].

Другой вариант вставки символа — по его шестнадцатиричному коду: введите код и нажмите клавиши Alt+X. Например, если Вы введёте код **1F43A** и затем нажмёте клавиши Alt+X, то этот код преобразуется в символ Ш

#### Вставка разных видов тире

С помощью сочетаний клавиш можно вставить специальные виды тире.

- Ctrl+Num-:-
- Ctrl+Alt+Num-:-

#### Вставка неразрывного пробела

Осуществляется с помощью комбинации клавиш Shift+Ctrl+Пробел.

#### Вставка часто используемых символов

Нажмите стрелку справа от кнопки вставки символа  $\Omega$  • и выберите нужный символ:

| €              | £  | ¥        | ₽        | C      |
|----------------|----|----------|----------|--------|
| R              | тм | $\pm$    | ≠        | $\leq$ |
| $\geq$         | •  | ×        | $\infty$ | Σ      |
| α              | β  | Ω        | π        | μ      |
| -              | —  | <u>ب</u> | «        | ≫      |
| Другие символы |    |          |          |        |

# Спойлер

Спойлер это блок теста, который можно сворачивать (прятать) и разворачивать (показывать). Пример спойлера:

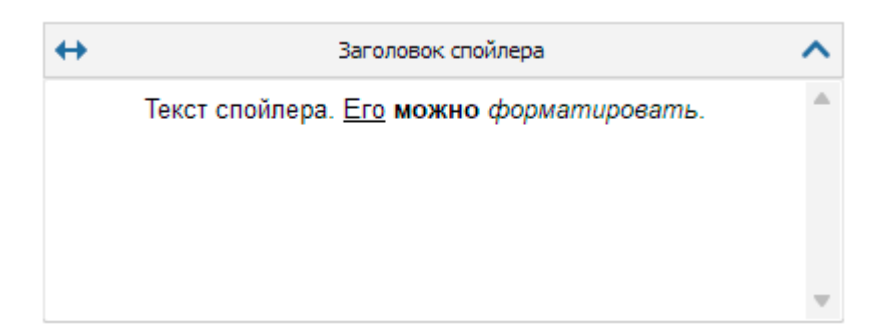

Для вставки спойлера выберите пункт меню Вставка/Спойлер или нажмите клавиши Shift+Alt+R.

Изменить заголовок спойлера можно двойным щелчком по заголовку.

Скрыть/показать спойлер можно с помощью кнопки 🔨 в правом верхнем углу.

Кнопка • регулирует **растяжение спойлера на всю ширину страницы** – только для книг в <u>SunRav WEB Class</u>.

# OLE объекты

В описание теста, в вопросы и ответы можно вставить любые OLE объекты (формулы, аудио- и видео-файлы и т.д.). Для этого:

- 1. Установите курсор в то место, куда хотите вставить объект.
- 2. Нажмите кнопку 💳 или выберите пункт меню Вставка/OLE объект.
- 3. Установите необходимые свойства:

Allow in-place activation - активизировать активацию объекта Automatically create pop-up menu - автоматически создавать контекстное меню для объекта Enable border - создать рамку для объекта Display as icon - показать иконку объекта вместо содержимого

Аctivation mode. Режим активации объекта: Double Click (двойной щелчок мыши), Get focus (наведение указателя мыши на объект), Manual (Вручную). Size mode - режим размера. Clip (Фрагмент), Center (По центру), Scale (масштабирование), Stretch (Вписать в рамку), Auto size (Автоматически). Width - ширина Height - высота Hint - всплывающая подсказка Caption - название

4. Нажмите ОК

5. Появится стандартное окно вставки объекта:

| Вставка объекта                      |                                                      |   | ×             |
|--------------------------------------|------------------------------------------------------|---|---------------|
| <ul> <li>Создать новый</li> </ul>    | Тип объекта:<br>Adobe Acrobat Document               | ^ | ОК            |
| О Создать из файла                   | Microsoft Excel 97-2003 Worksheet                    |   | Отмена        |
|                                      |                                                      | ~ | В виде значка |
| Результат<br>Добавлени<br>"Adobe Act | ie в документ нового объекта типа<br>obat Document". |   |               |

Рисунок 2. Вставка нового OLE объекта

- 6. Выберите тип объекта.
- 7. Если будет помечен флажок В виде значка, то объект будет вставлен в виде значка и активизировать его можно будет двойным щелчком мыши по нему.
- 8. Если объект уже существует, выберите пометку **Создать из файла**. Диалоговое окно изменится:

| Вставка объекта                                                                                                  |                              | ×             |
|----------------------------------------------------------------------------------------------------|------------------------------|---------------|
| О Создать новый                                                                                                  |                              | ОК            |
|                                                                                                    | Файл: Adobe Acrobat Document | Отмена        |
| О Создать из файла                                                                                               | C:\Books\tAdmin.pdf          |               |
| Резильтат                                                                                                    | Обзор Связь                  | В виде значка |
| Добавление в документ содержимого файла в<br>виде объекта, активизируемого с помощью<br>создавшей его программы. |                              |               |

Рисунок 3. Вставка OLE объекта из существующего файла

- Введите имя объекта (файла) в строку редактирования или нажмите кнопку Обзор..., что бы выбрать его.
- 10. Если флажок **Связь помечен**, будет вставлен не сам объект, а лишь ссылка на него. Плюсом и одновременно минусом ( в зависимости от ситуации) является то, что при каждом изменении объекта будет изменен и объект в тесте.
- 11. Нажмите кнопку ОК для подтверждения вставки или Отмена, что бы отменить вставку.

## Стили

### Введение

Стиль – набор параметров форматирования текста и/или абзаца.

Стили бывают 3-х видов:

- 1. **Стиль текста и абзаца.** Оказывает влияние на форматирование выделенного текста и абзаца.
- 2. Стиль текста. Оказывает влияние на форматирование только выделенного текста.
- 3. Стиль абзаца. Оказывает влияние на форматирование только абзаца.

## Категории стилей

Существует 2 категории стилей:

- Стандартный стиль. Встроенные в программу стили, имеющие специальное назначение. Примеры таких стилей: Обычный – задает формат текста по-умолчанию; Гиперссылка – задает формат текста, являющегося ссылкой.
- 2. Произвольный стиль.

Стили объединены в иерархическую систему. При этом дочерний стиль наследует параметры родительского стиля.

Рекомендуем форматировать текст книги используя только стили. В этом случае, если понадобится полностью изменить форматирование всего теста книги, то достаточно будет лишь отредактировать стиль и применить его ко всем разделам книги. Кроме этого, использование стилей позволит сократить время на задание сложного форматирования: вместо того чтобы последовательно нажимать (например) следующие кнопки: жирный, наклонный, шрифт Arial, цвет красный на черном фоне, достаточно просто выбрать стиль из списка.

### Применение стиля

Чтобы применить стиль к тексту и/или абзацу:

- 1. Выберите текст или абзац.
- 2. На панели стилей выберите желаемый стиль.

### Работа со стилями

Для работы со стилями нажмите кнопку АД на панели стилей.

В каждом стиле есть несколько групп параметров:

- Шрифт определяет параметры шрифта.
- Абзац определяет параметры абзаца.

- □ **Гиперссылка** определят параметры для текста, являющегося ссылкой.
- □ Рамка и заливка определяет форматирование рамки и заливки.

Для редактирования стиля щелкните по ссылке **Изменить** в соответствующей группе параметров или нажмите ссылку **Сбросить**, чтобы привести параметры в начальное состояние.

Чтобы добавить новый стиль, нажмите кнопку **Добавить** и из выпадающего меню выберите один из вариантов: **Добавить стиль** или **Добавить стандартный стиль**. При выборе первого варианта, новый стиль будет добавлен в список стилей. При выборе второго варианта, появится диалог со списком стандартных стилей – выберите подходящий и нажмите **ОК**.

Чтобы удалить стиль, выберите его из списка и нажмите кнопку Удалить.

Чтобы сохранить набор стилей в файл, нажмите кнопку Экспорт..., выберите папку и имя файла для сохранения и нажмите Сохранить.

Чтобы импортировать стили из файла, нажмите кнопку Импорт..., выберите файл для импорта и нажмите кнопку Открыть.

# Сервисные команды

### Удаление неиспользуемых стилей

Со временем, при редактировании книги в программе SunRav BookEditor может произойти замедление работы, связанное с накоплением служебной информации. Обычно это происходит при импорте файлов и вставке текста, скопированного в буфер обмена в другой программе (например Word).

При этом, как правило, значительно увеличивается размер файла — книга из нескольких глав может занимать до 100 и более мегабайт, хотя в ней и не содержатся «тяжелые» элементы (аудио/видео ролики).

Для удаления этой лишней служебной информации выберите пункт меню Сервис/Удалить неиспользуемые стили или нажмите клавши Shift+Ctrl+Alt+D. Подождите — процесс займет какое-то время.

#### Удаление неиспользуемых медиа объектов

При удалении Аудио и Видео файлов из текста главы они не удаляются автоматически из файла книги, т.к. один и тот же медиа файл может быть использован в разных главах.

Чтобы удалить неиспользуемые медиа файлы из книги, выберите пункт меню Сервис/Удалить неиспользуемые медиа объекты. После этой операции размер файла останется прежним, хотя в нем и не будет неиспользуемых файлов. Чтобы размер файла уменьшился, книгу необходимо упаковать.

### Упаковка книги

Формат книги спроектирован таким образом, что при удалении глав и/или неиспользуемых медиа объектов размер файла книги автоматически не уменьшается. Чтобы освободить неиспользуемое место в файле книги, выберите пункт меню Сервис/Упаковать книгу. Учтите, что после этого книга будет сохранена.

## Конвертирование изображений в формат PNG

Преобразовывает все изображения в формате ВМР в книге в формат PNG. Формат PNG занимает гораздо меньше места при сопоставимом качестве. Для преобразования выберите пункт меню Сервис/Конвертировать ВМР изображения в PNG.

#### Статистика

Для получения статистики по количеству слов и символов в книги выберите пункт меню Сервис/Статистика.

# Настройка программы

Для настройки программы выберите пункт меню Сервис/Настройки программы...

### Основные

**Подтверждать удаление главы**. Если включен, то перед удаление главы появится запрос с подтверждением.

**Открыть файл после экспорта**. Если включен, то сразу после экспорта файл будет открыт в соответствующей программе.

### Группа Параметры сохранения

**Создавать резервную копию**. Если параметр включен, то перед каждым сохранение книги её предыдущая версия будет сохранена в той же папке и с тем же именем файла, но с расширением .bak. В случае необходимости (при проблеме с открытием файла книги) можно изменить расширение файла резервной копии с .bak на. srbr и открыть этот файл.

Сохранять периодически. Если параметр включен, то файл книги будет сохраняться через промежуток времени, указанный под этим параметром.

### Внешний вид

Основной шрифт программы задаёт название и размер шрифта главной формы программы.

## Редактор

Настройки редактора

- Проверка орфографии определяет будет ли включена автоматическая проверка орфографии.
- Использовать визуальный стиль программы. Если параметр включен, то цвет редактора будет соответствовать цвету стиля программы. В этом режиме рекомендуется использовать только автоматический цвет текста.
- Просмотр начертания шрифта. Если включен, то список шрифтов будет отрисован с учётом начертания каждого шрифта.

**Вертикальное выравнивание изображений по умолчанию** задаёт то, как будут вставлены изображения, аудио и видео файлы.

Цвет подчёркивания подсказки задаёт цвет линии для подсказки.

## Техническая поддержка

#### Техническая поддержка осуществляется

- □ По телефону (499) 322-89-84.
- Через специальную форму на сайте.
- □ Другие варианты связи.

### При обращении в службу тех. поддержки, пожалуйста, укажите

- Версию программы
- □ Название и версию операционной системы
- □ Полное описание проблемы.
- Если проблема возникает на определенной книге, пришлите её вместе с письмом (в архиве формата ZIP).

Замечание: перед тем как обращаться в службу тех. поддержки, убедитесь, что у Вас последняя версия SunRav BookEditor. Это можно сделать на нашем сайте.

# Регистрация программы

Для работы с программой необходимо <u>приобрести лицензию</u> на её использование. После покупки лицензии Вам будет выслан код активации, с помощью которого программу можно будет активировать на компьютере. Один код активации может быть использован только на одном компьютере. При необходимости, код активации можно будет <u>деактивировать онлайн</u>

или оффлайн для переноса активации на другой компьютер.

### Способы активции программы

- 8. <u>Онлайн активация</u> самый простой и удобный способ. Требуется подключение к интернету.
- <u>Оффлайн активация</u> будет сформирован специальный код, с помощь которого на другом компьютере с подключением к интернету будет сформирован серийный номер, с помощью которого можно будет активировать компьютер без интернета.
- 10. Для корпоративных лицензий в случае отсутствия интернета на всех компьютерах организации возможна активация с помощью серийного номера.

Если нужно активировать лицензию на другом компьютере, а возможности деактивировать лицензию на предыдущем компьютере нет (например из-за него поломки), то просто <u>свяжитесь с поддержкой</u> – мы удалим активацию самостоятельно и можно будет активировать лицензию снова на новом компьютере.

# Онлайн активация

Самый простой и удобный способ активировать лицензию. Требуется подключение к интернету.

- 11. Выберите пункт меню Справка/Регистрация/Активировать.
- 12. Введите полученный код активации и нажмите ОК.

# Онлайн деактивация

Самый простой и удобный способ деактивировать лицензию. Может понадобиться, например, для переноса лицензии на другой компьютер. Требуется подключение к интернету. Для деактивации выберите пункт меню Справка/Регистрация/Деактивировать. Лицензия будет деактивирована.

# Оффлайн активация

Если на компьютере, на котором нужно активировать лицензию, нет интернета, то можно воспользоваться оффлайн активацией. Для этого:

- 13. Выберите пункт меню Справка/Регистрация/Активировать оффлайн.
- 14. Введите полученный код активации и нажмите ОК.

- 15. В буфер обмена будет скопирована строка активации.
- 16. Сохраните эту строку любым удобным способом. Можно открыть любой текстовый редактор, например "Блокнот", вставить текст из буфера обмена и сохранить в файл.
- 17. На компьютере с интернетом откройте любой браузер (Edge, Chrome, Opera, Safari и т.д.) и перейдите по адресу <u>https://sunrav.ru/activation/offline.php</u>
- 18. Введите строку активации в специальное поле:

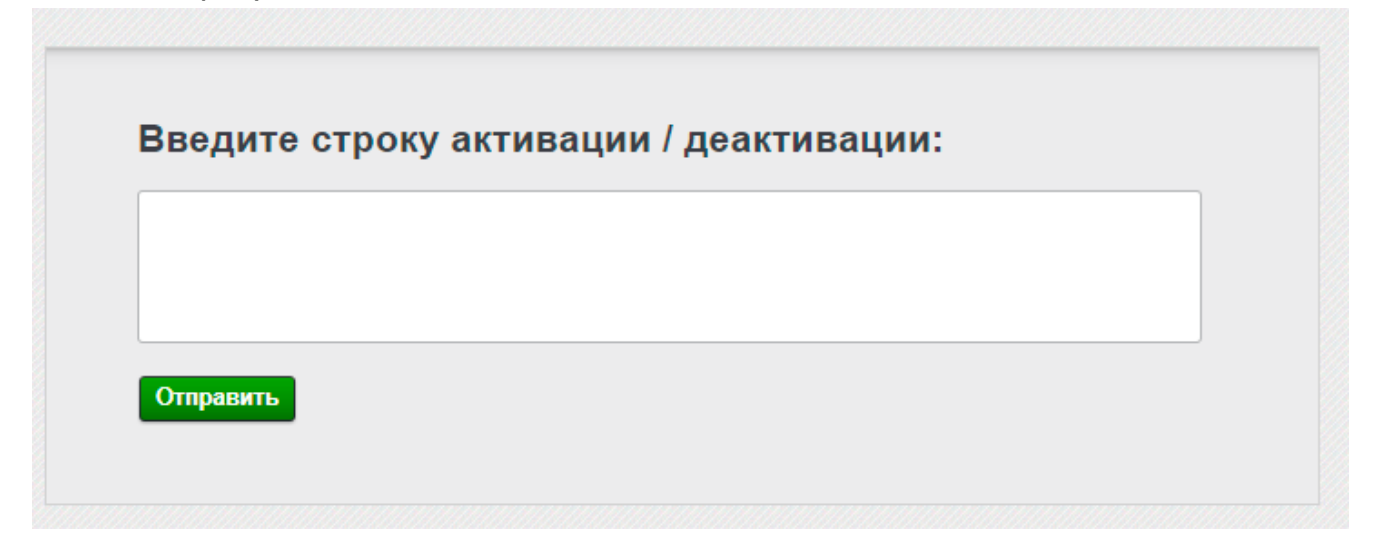

- 19. Нажмите кнопку Отправить.
- 20. Будет сгенерирован серийный номер.
- 21. Щелкните по нему мышкой, выделите весь номер (Ctrl+A) и скопируйте его в буфер обмена.
- 22. Сохраните этот номеру любым удобным способом. Можно открыть любой текстовый редактор, например "Блокнот", вставить текст из буфера обмена и сохранить в файл.
- 23. На компьютере, на котором нужно активировать лицензию выберите пункт меню Справка/Регистрация/Ввести серийный номер
- 24. В появившемся диалоге вставьте серийный номер и нажмите кнопку ОК.

# Оффлайн деактивация

Если на компьютере, на котором нужно деактивировать лицензию, нет интернета, то можно воспользоваться оффлайн деактивацией. Может понадобиться, например, для переноса лицензии на другой компьютер. Для этого:

- 25. Выберите пункт меню Справка/Регистрация/Деактивировать оффлайн.
- 26. Введите полученный код активации и нажмите ОК.
- 27. В буфер обмена будет скопирована строка деактивации.
- 28. Сохраните эту строку любым удобным способом. Можно открыть любой текстовый редактор, например "Блокнот", вставить текст из буфера обмена и сохранить в файл.

- 29. На компьютере с интернетом откройте любой браузер (Edge, Chrome, Opera, Safari и т.д.) и перейдите по адресу <u>https://sunrav.ru/activation/offline.php</u>
- зо. Введите строку деактивации в специальное поле:

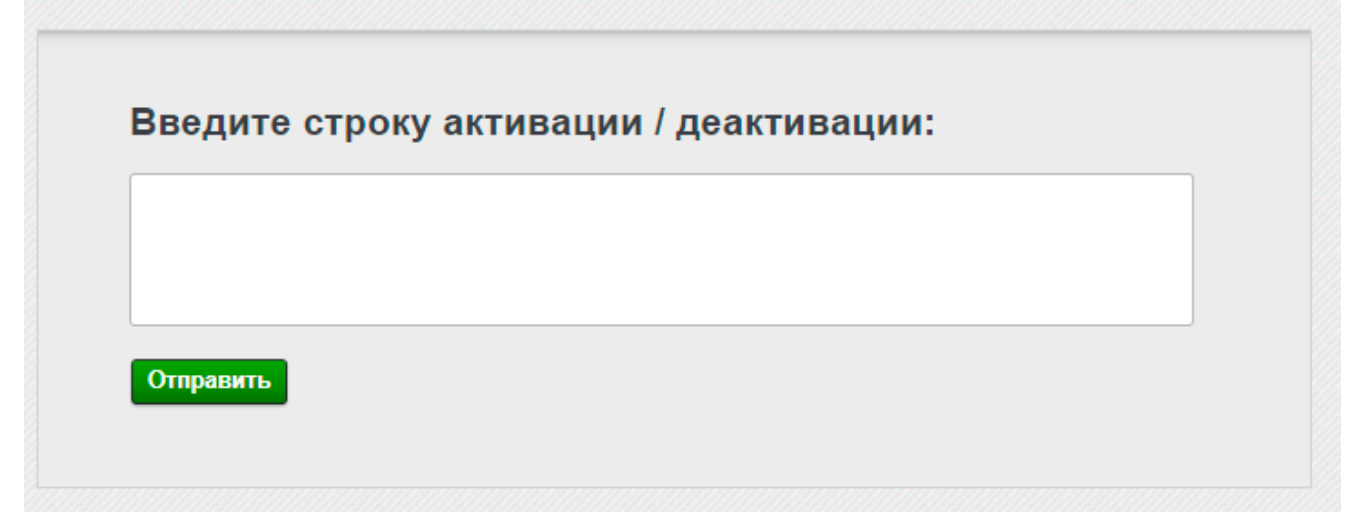

- 31. Нажмите кнопку Отправить.
- 32. Лицензия будет деактивирована.

# Активация с помощью серийного номера

Для корпоративных лицензий в случае отсутствия интернета на всех компьютерах организации возможна активация с помощью серийного номера. Для этого:

- 33. <u>Свяжитесь с поддержкой</u> и запросите серийный номер. Напоминаем, что он предоставляется только для корпоративных клиентов у которых есть корпоративная лицензия.
- 34. Выберите пункт меню Справка/Регистрация/Ввести серийный номер.
- 35. В появившемся диалоге вставьте серийный номер и нажмите кнопку ОК.